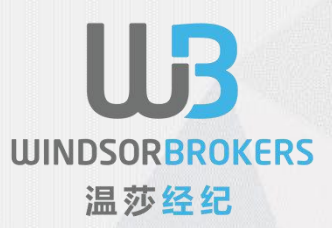

# Windsorbrokers

### 温莎客户注册交易账户步骤说明

此操作手册由WindsorBrokers提供

#### 提前准备好开户所需要的资料

- 1.本人手机号码
   2.本人常用邮箱,推荐QQ邮箱
   3.本人身份证正、反面照片
   4.本人地址证明(可以是驾照、户口本、护照等)
  - 注意:复制开户链接到电脑浏览器打开 推荐QQ浏览器、谷歌浏览器、搜狗浏览器 不推荐用360浏览器,会闪退和卡顿!

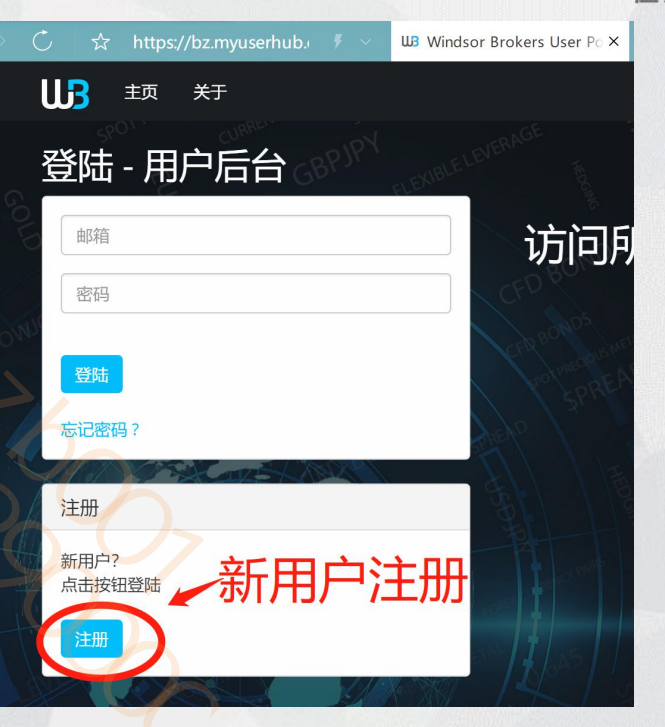

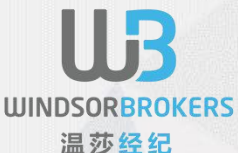

#### 1)按要求填好信息注册

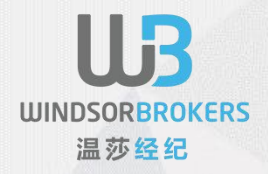

|                                       |            |                |         |       | 语言 -           |
|---------------------------------------|------------|----------------|---------|-------|----------------|
| 注册 - 用户后台                             |            |                |         |       | and the second |
| 新用户?<br>注册                            | 访          | 可所有关于您则        | 账户的事宜,  | 您需要在一 | 处管             |
| CHINA                                 | <b>•</b> • |                | 理您的账户   |       |                |
| 名    姓氏                               |            | 姓氏跟名字都必须是拉     | 立丁字母的形式 |       |                |
| 请输入您的名字!  请输入您的好                      | 性氏!        |                |         |       | -              |
| +86 电话                                |            |                |         |       |                |
| 请以正确的格式输入您的电话号码!                      | PTE        | 按照提示填写         |         | years | 5              |
| 邮箱                                    |            | CORP. CONTRACT |         | Par = | · · ·          |
| 请以正确的格式输入您的邮箱!                        |            |                |         |       | berry.         |
| · · · · · · · · · · · · · · · · · · · |            |                |         | tine  | DV.            |
| 请输入您的密码!                              | See 1      |                | and cou |       | PALO           |
| 中文                                    | •          |                |         |       | Gr ORE         |
| 账户类型                                  | •          | - 洗择直实账户或考虑    | 模拟账户    |       | VIKO FOR       |
| D选 Please select account type!        |            | 16             | 10%     |       | 8/)            |
| → 我确认我不是美国公民 •                        |            | RUPE           | 6       |       | - 1-1-1        |
| 温莎不接受美国客户。                            |            |                |         |       | ///*           |
|                                       |            |                |         |       | / / // 2       |
| 3+00                                  |            |                |         |       | 11100          |
|                                       | 4          |                |         |       | 11 58          |
| 已经注册?点击这里登陆                           |            |                |         |       |                |
|                                       |            |                |         |       | 1 2 12         |
|                                       |            |                |         |       | 12             |
| 隐私以策                                  |            |                |         |       | We the         |

## 2) 注册后,登陆刚刚注册时用的邮箱 到收件箱点击下方的邮箱

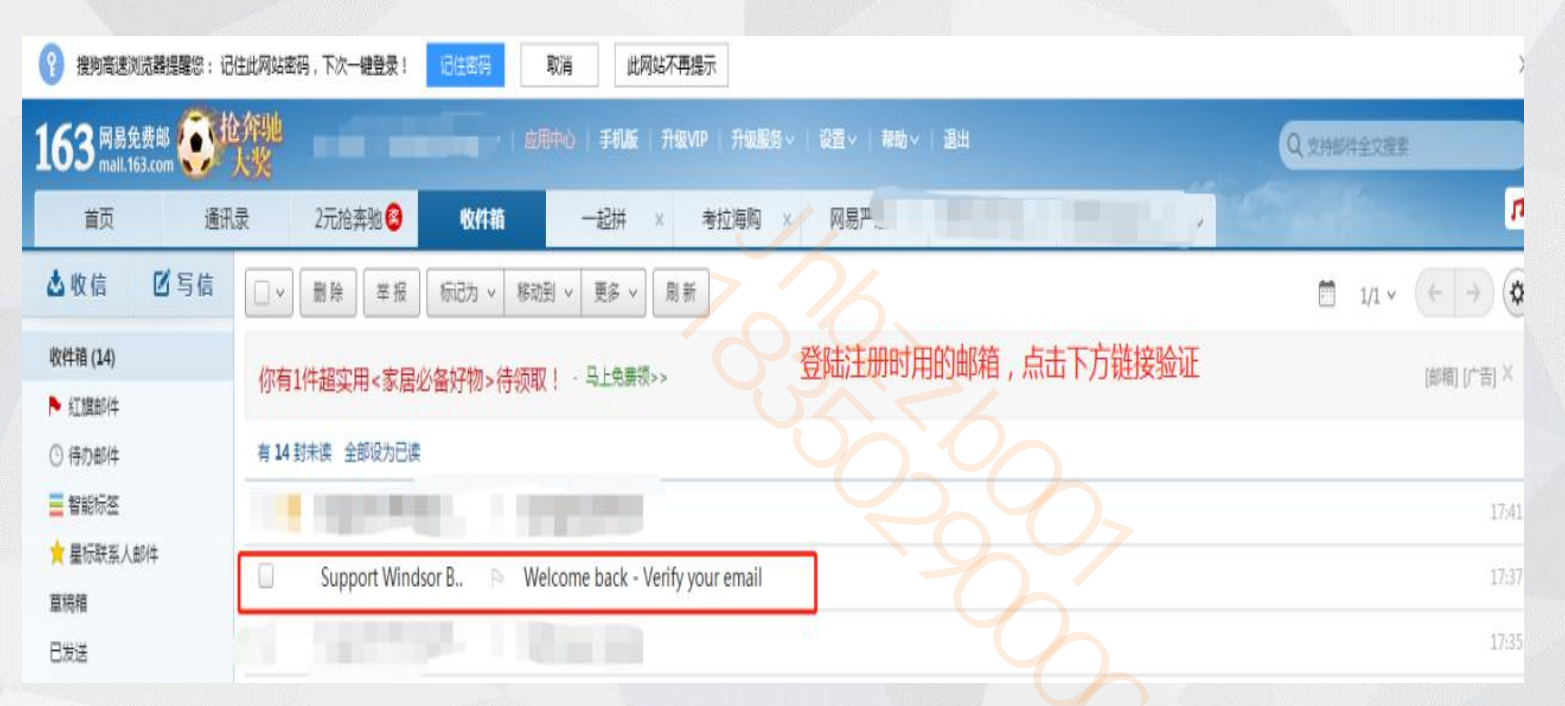

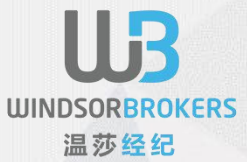

#### 3) 点开上一步的邮件再点击里面的链接

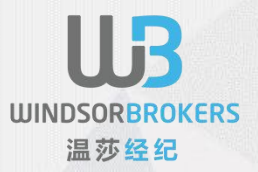

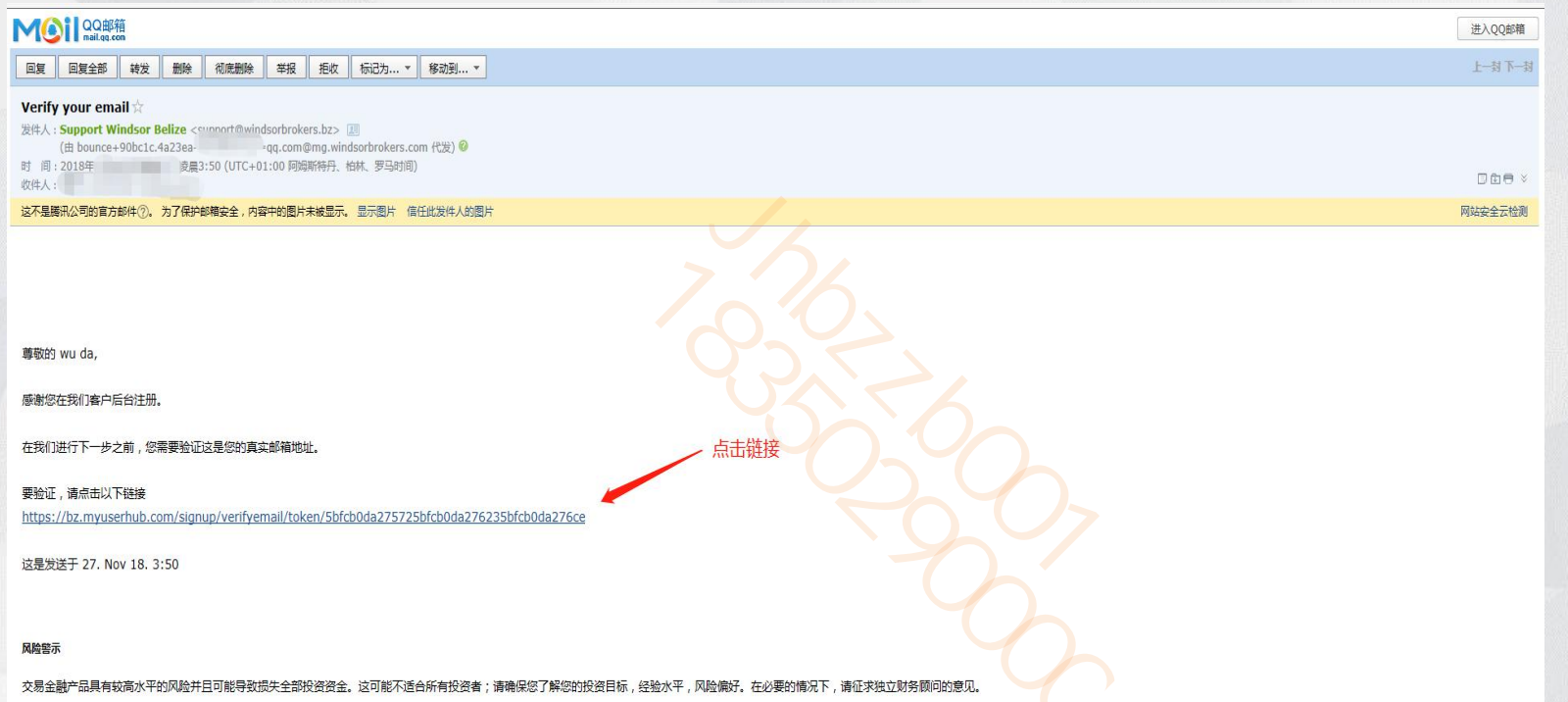

#### 4) 邮箱验证完后就会显示验证成功, 然后就按下方的登陆

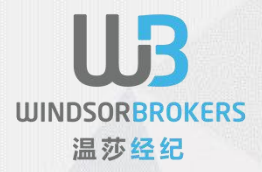

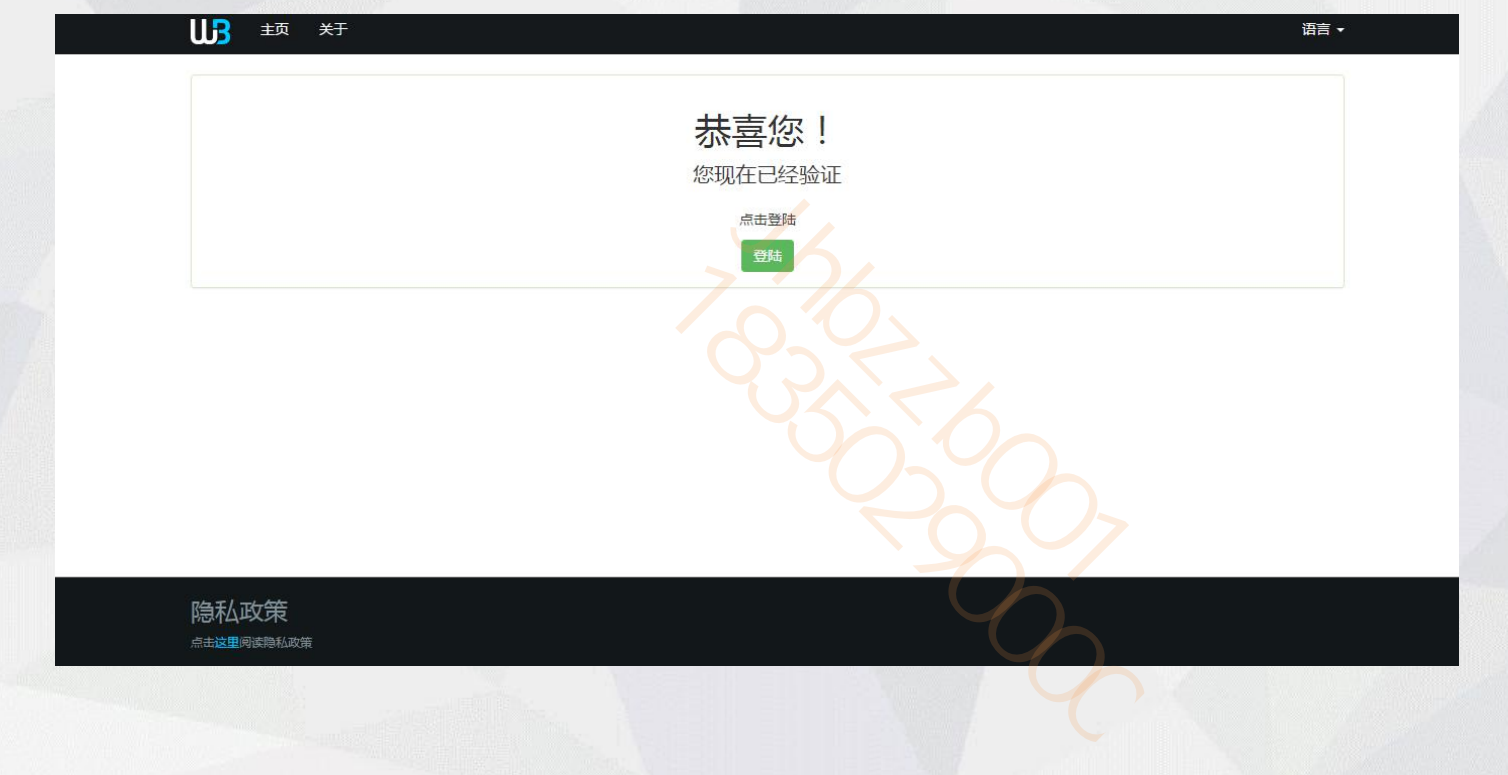

#### 5) 输入邮箱和密码

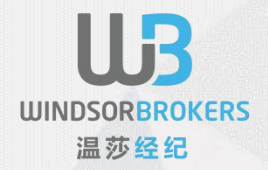

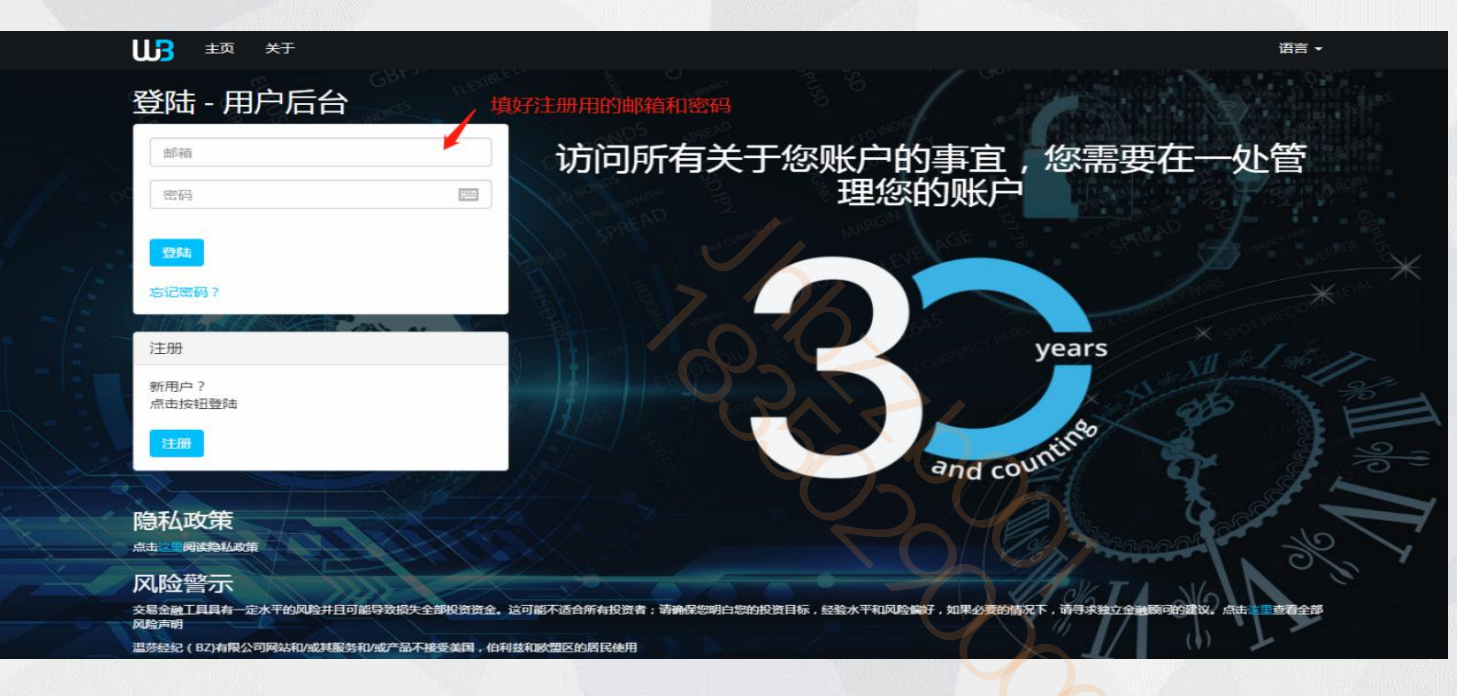

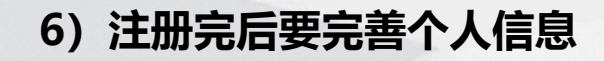

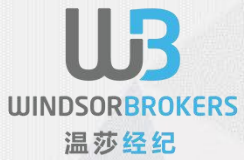

|        | <b>UB</b> 🏠 🕻 400 120 3     | 225 🖸 Chinalnfo@wind   | sorbrokers.com      |          |                        | ▶语言 -       | ▲我的账户 -             |                            |                  |
|--------|-----------------------------|------------------------|---------------------|----------|------------------------|-------------|---------------------|----------------------------|------------------|
| 192) 🔶 | CADCHF 0.75278 (0.75293) 🔶  | CADJPY 85.54300 (85.55 | 100) CHFJPY 113,624 | 100      | EURAUD 1.56973 (1.5698 | 4) 🔶 EURCAD | 1.50298 (1.50312) 🔶 | EURCHF 1.13157 (1.13168) 🔶 | EURGBP 0.88453 ( |
|        | 欢迎                          |                        |                     |          |                        |             | 用户后台                |                            |                  |
|        | 三 莱单                        | II                     | 待定账户                |          |                        |             |                     |                            |                  |
|        | <b>會</b> 主页                 | L                      | 以便可以开始交易,您需要        | 要完成您的个人信 | 息(需要上传您的证件)            |             |                     |                            |                  |
|        | 囲 报告 ▼                      | 3                      | で档完成                |          |                        |             | 19%                 |                            |                  |
|        | ▲ 下载中心                      |                        | 填写文档                |          | 点击填写文档                 |             |                     |                            |                  |
|        | ► 法务文件                      |                        | 模拟账户                |          |                        |             |                     |                            |                  |
|        | 圓 新闻                        |                        |                     |          |                        | +开设模拟账      |                     |                            |                  |
|        | <b>後</b> 推广活动               |                        |                     |          |                        |             | 23                  |                            |                  |
|        | <b>4、</b> 更改密码              |                        |                     |          |                        |             |                     |                            |                  |
|        | ▲ 待定账户                      |                        |                     |          |                        |             |                     |                            |                  |
|        | 以便可以开始交易,您需要完<br>(需要上传您的证件) | 完成您的个人信息               |                     |          |                        |             |                     |                            |                  |
|        | 文档完成                        | 19%                    |                     |          |                        |             |                     |                            |                  |
|        | 填写文档                        |                        |                     |          |                        |             |                     |                            |                  |

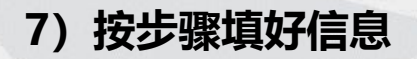

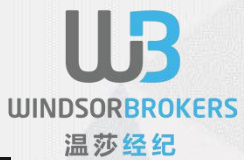

| 👪 希 🕻 400 120 3225 🖂 asia.support@wint | dsorbrokers.com ビ 代理后台 📁 English - 💧 我的账户 - |
|----------------------------------------|---------------------------------------------|
| 欢迎                                     | 填写文档信息                                      |
|                                        | 个人信息: 进择称呼                                  |
| ● 顼                                    | 称呼* 先生 •                                    |
| t Bestelft                             | 8#* • • ##+                                 |
| ⊞ 报告 ▼                                 | 选择身份证上对应的出生日期                               |
| 土 下載中心                                 | ☆展* Chinese 点击下一步                           |
| 法务文件                                   |                                             |
| <b>全</b> 通知                            | 联系方式 以及地址信息:                                |
|                                        | 投资者信息:                                      |
|                                        | 交易期望:                                       |
| Brexit News                            |                                             |
|                                        |                                             |

#### 8) 按步骤填好信息 (一定记住是填写拼音, 第二栏街道号码填一个数字就好)

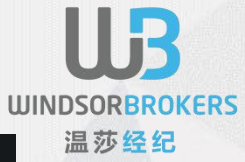

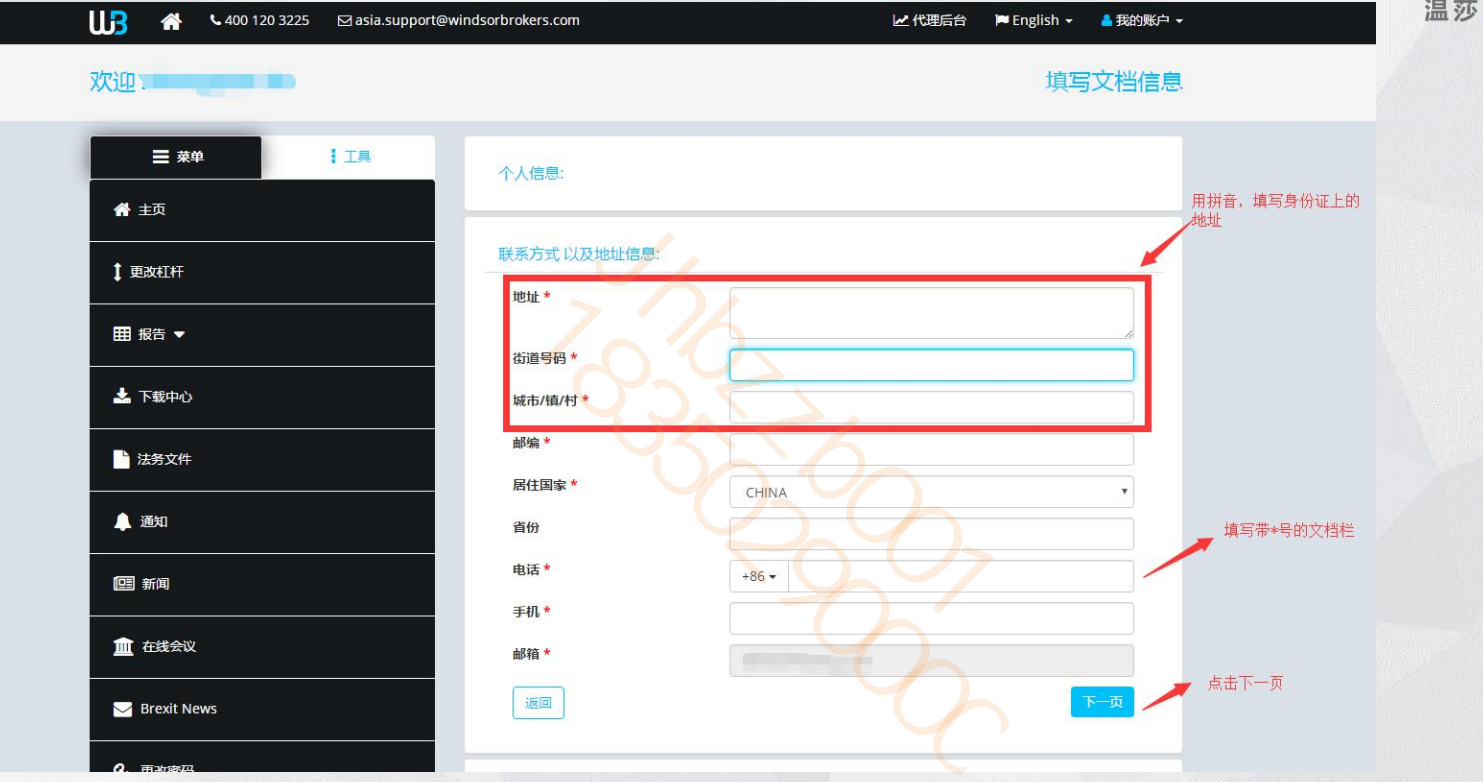

#### 9) 按步骤填好信息

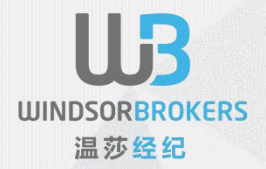

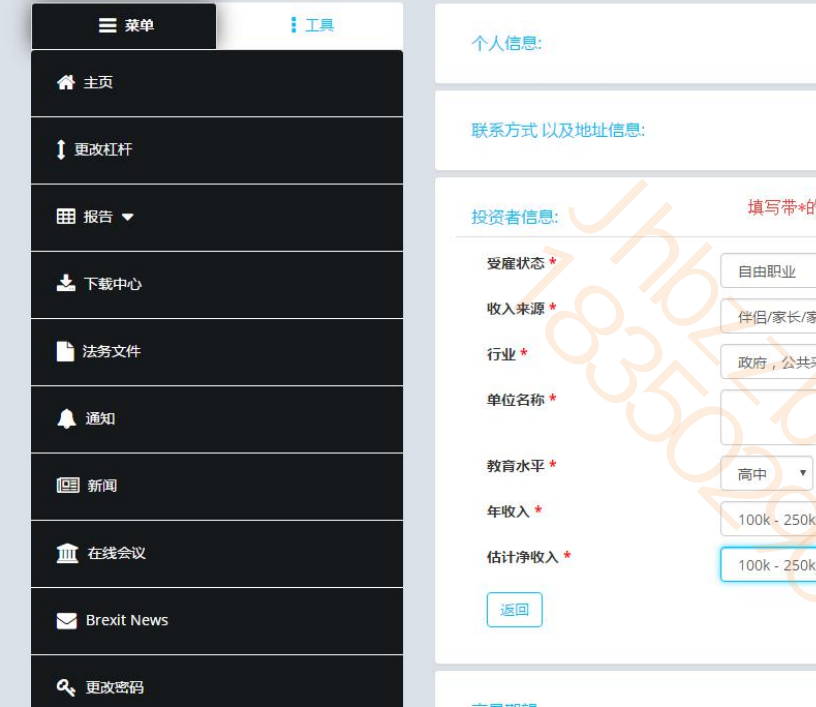

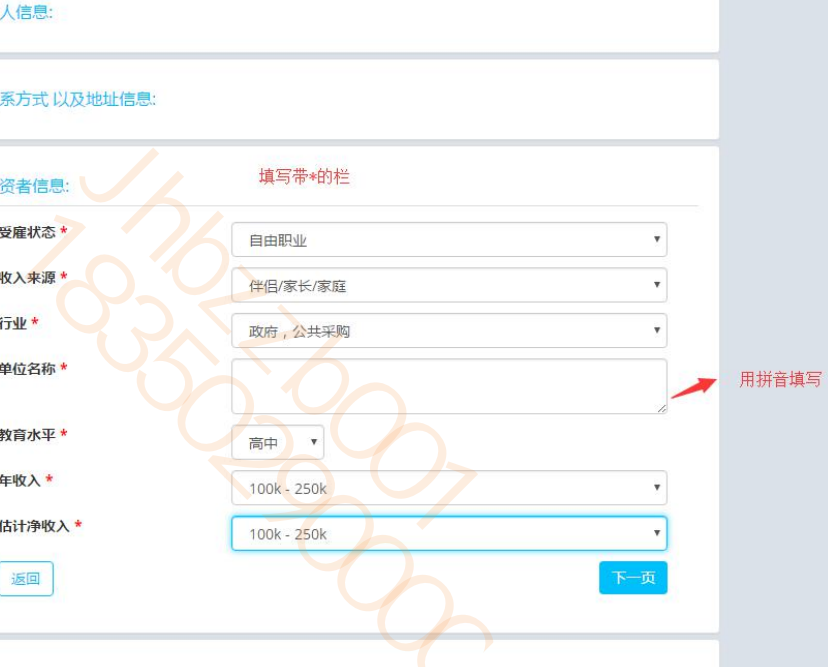

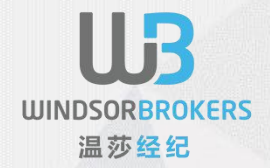

#### 10) 按个人情况填选

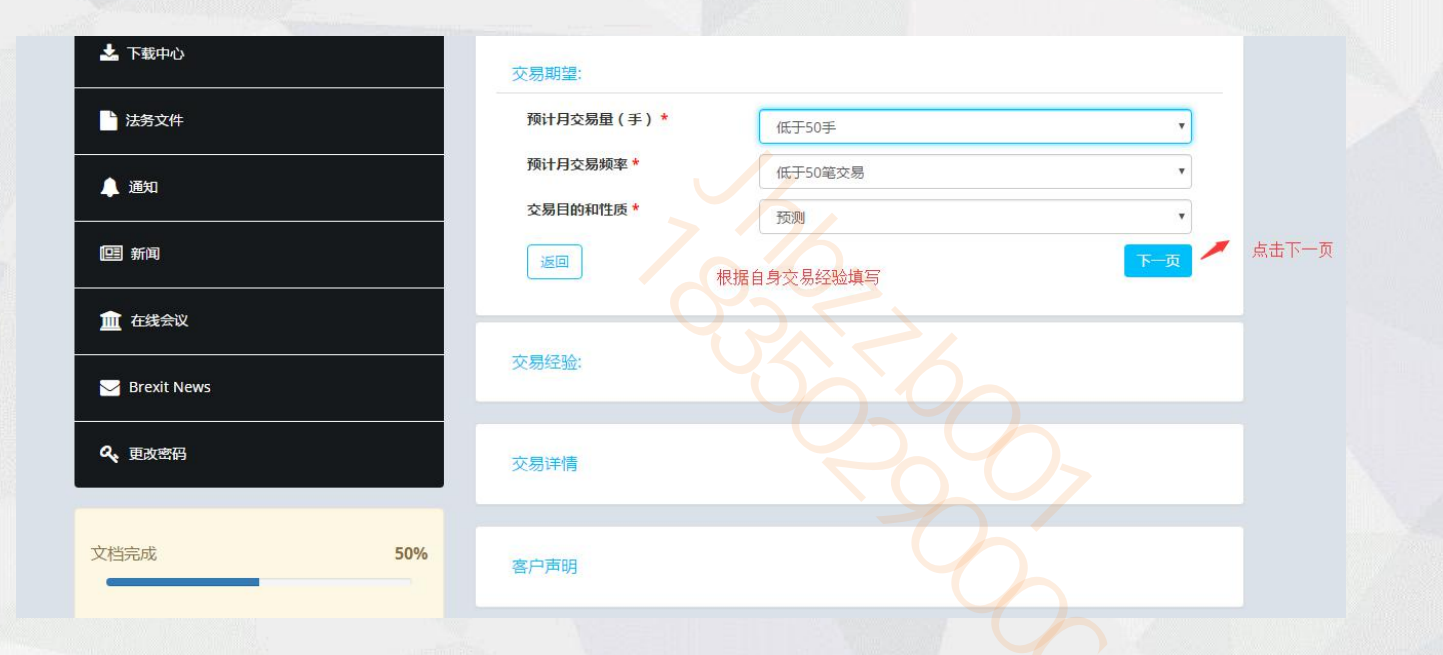

#### 11) 根据个人情况,点击红框选择

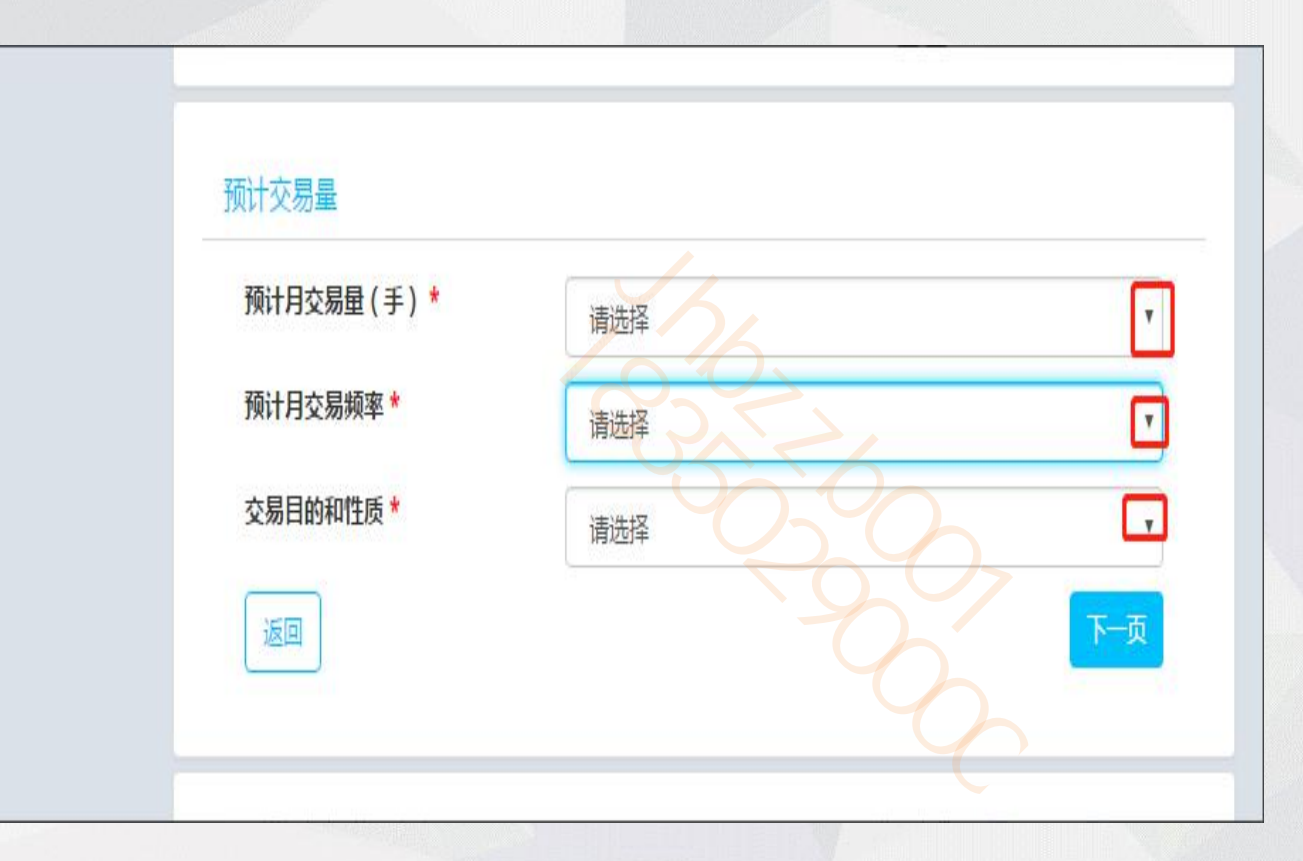

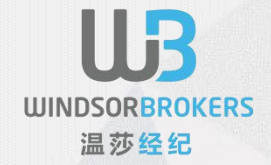

#### 12) 按个人实际情况填选

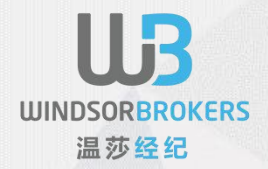

选择红框的答案

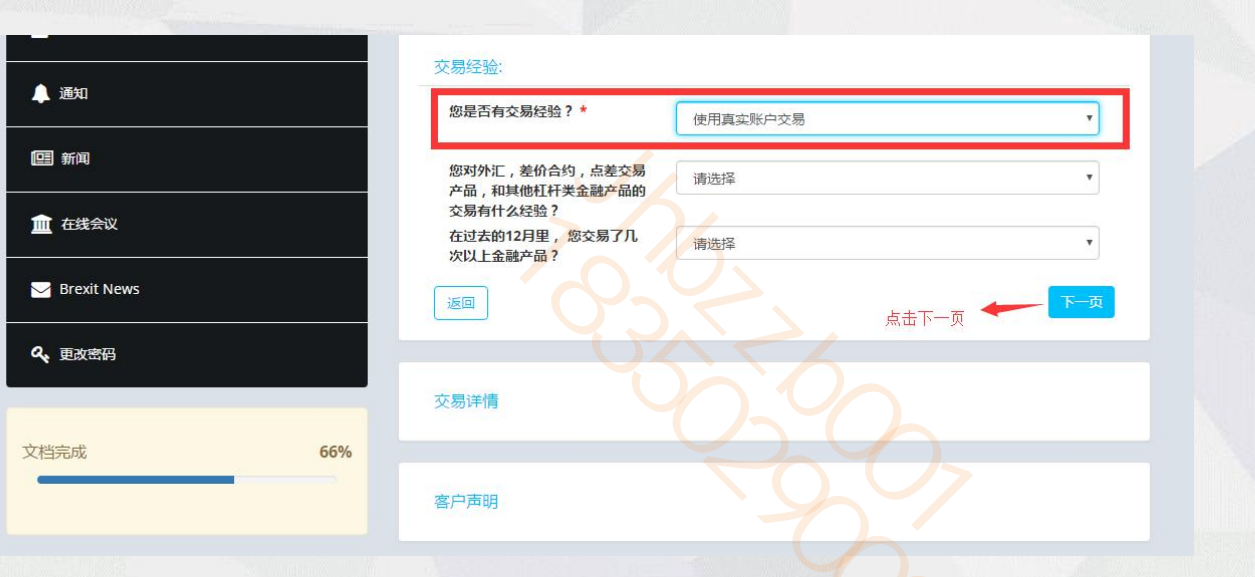

#### 13) 按个人实际情况填选

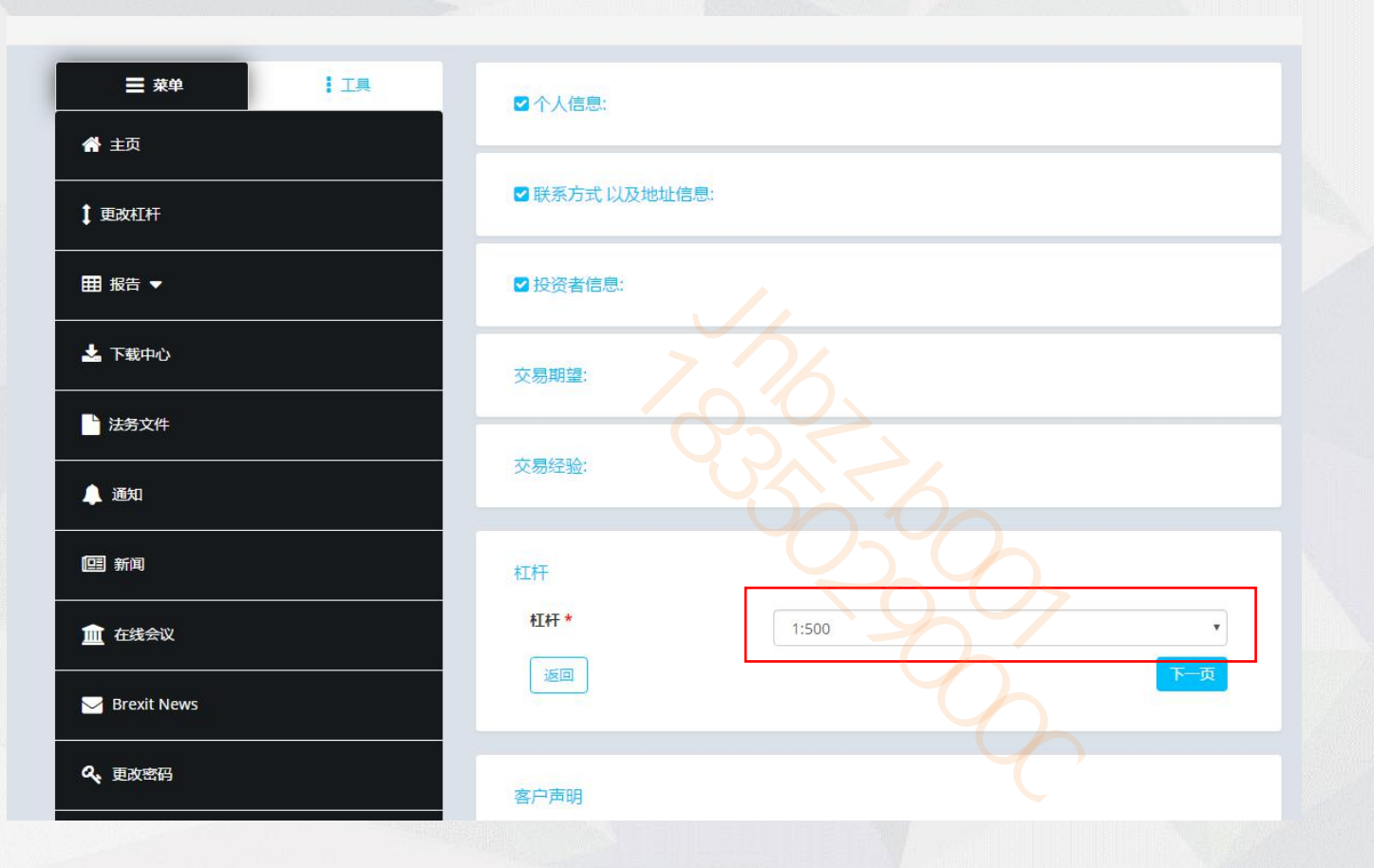

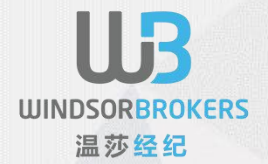

#### 14) 按个人实际情况填选

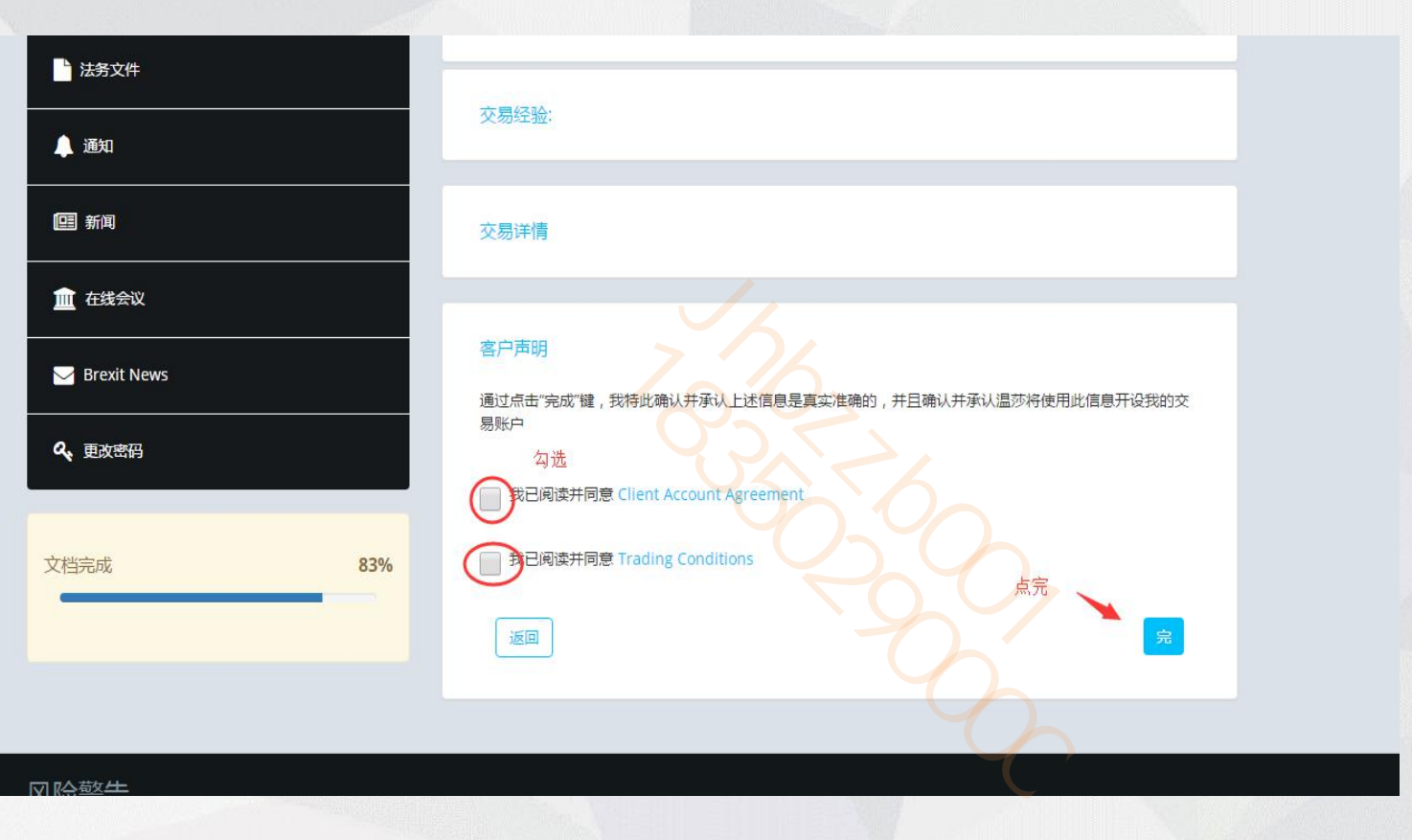

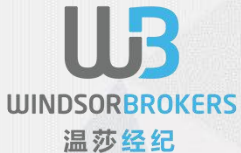

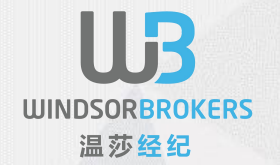

#### 15) 上传地址证明部分(地址证明可以是驾照、户口本、护照、港澳通行证等)

上传文作

欢迎 , ceshi guang

|                                     |      |                                                                                                    |                                                                                     | _ |  |  |
|-------------------------------------|------|----------------------------------------------------------------------------------------------------|-------------------------------------------------------------------------------------|---|--|--|
| ☰ 菜单                                | I IA | <ul> <li>四片要求</li> <li>滴晰,彩色和垂直拍照</li> <li>图片可以相智能手机,数字或网络相机拍照(最小8MP)</li> <li>扫描图片必须为300 dpi</li> <li>图片楷式必须为如下: 护照 130 mm x 90 mm / 驾照 90 mm x 55 mm / 身份证 130 mm x 90 mm</li> </ul> |                                                                                     |   |  |  |
| <b>会</b> 主页                         | X    |                                                                                                    |                                                                                     |   |  |  |
| - 内部转账                              |      | • 文件格式必须是 .jpg or .png 在 10                                                                                                    | 2 kb 至 5 mb之间                                                                       |   |  |  |
| Ⅲ 报告 ▼                              |      | 地址证明                                                                                                    |                                                                                     |   |  |  |
| ➡ 下载中心                              |      | 选择文件 雪照 、                                                                                                    | 请上传地址证明(在您名下的不超过6个月有效期并且有往址证明的<br>公共费用单,税务证明,银行水单或租赁合同)。如果驾驶执照写有<br>有效地址也可以用来做地址证明。 |   |  |  |
| 法务文件                                |      | 上传文件(正面)(上限为<br>5MB)                                                                                                    | 查有更多                                                                                |   |  |  |
| 🌲 通知                                |      | 选择文件                                                                                                    |                                                                                     |   |  |  |
| ▣ 新闻                                |      | 可选择的:<br>上传文件(反面)(上限为<br>5MB)                                                                                                    | 填写证件发证日期                                                                            | 左 |  |  |
| 111 在线会议                            |      | 选择文件                                                                                                    | 俱与万式: 日、月、<br>例如: 8.11.2015                                                         | Ŧ |  |  |
| 🖂 Brexit News                       |      |                                                                                                    |                                                                                     |   |  |  |
| the first of the state of the state |      |                                                                                                    |                                                                                     |   |  |  |

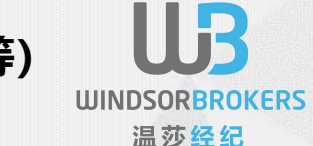

#### 16) 上传地址证明部分 (地址证明可以是驾照、户口本、护照、港澳通行证等)

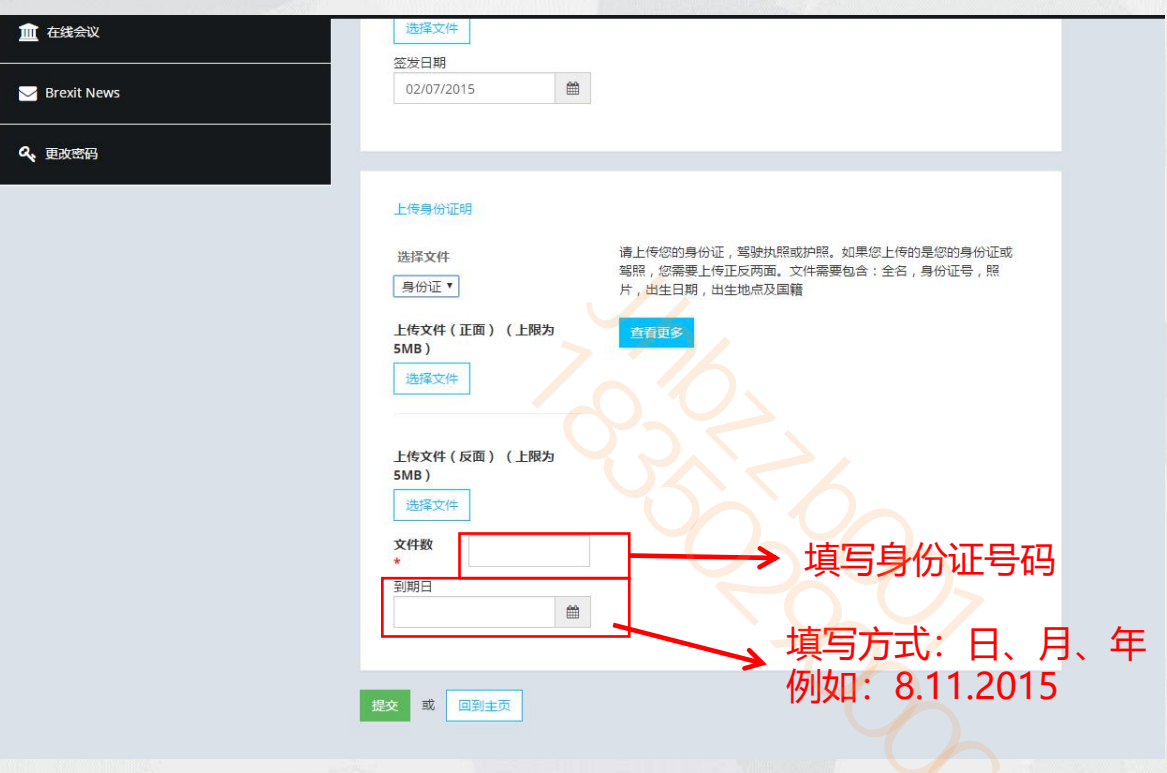

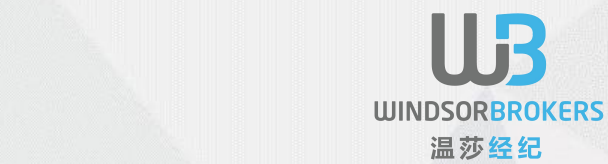

#### 17) 提交资料后就可以返回首页开设真实交易账户了

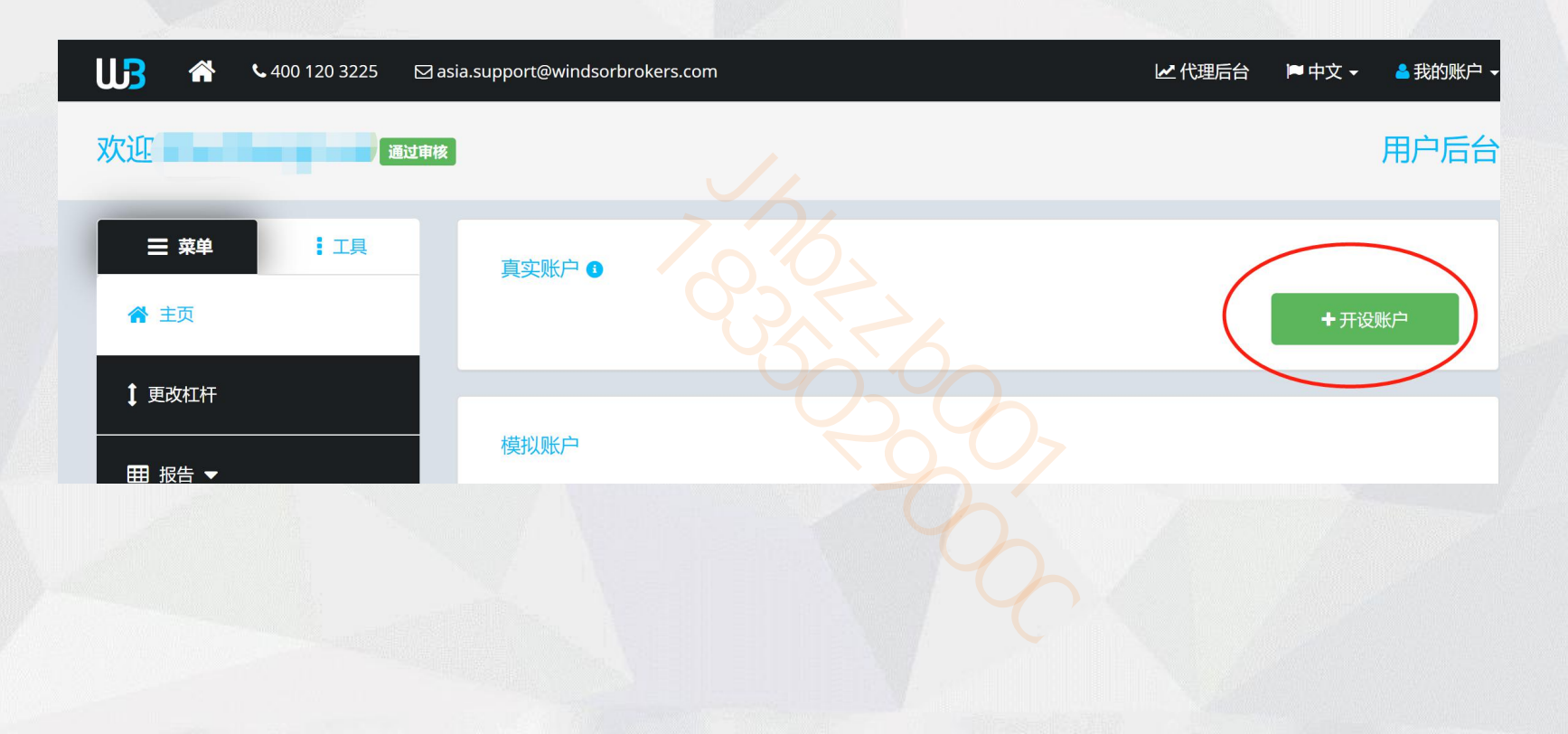

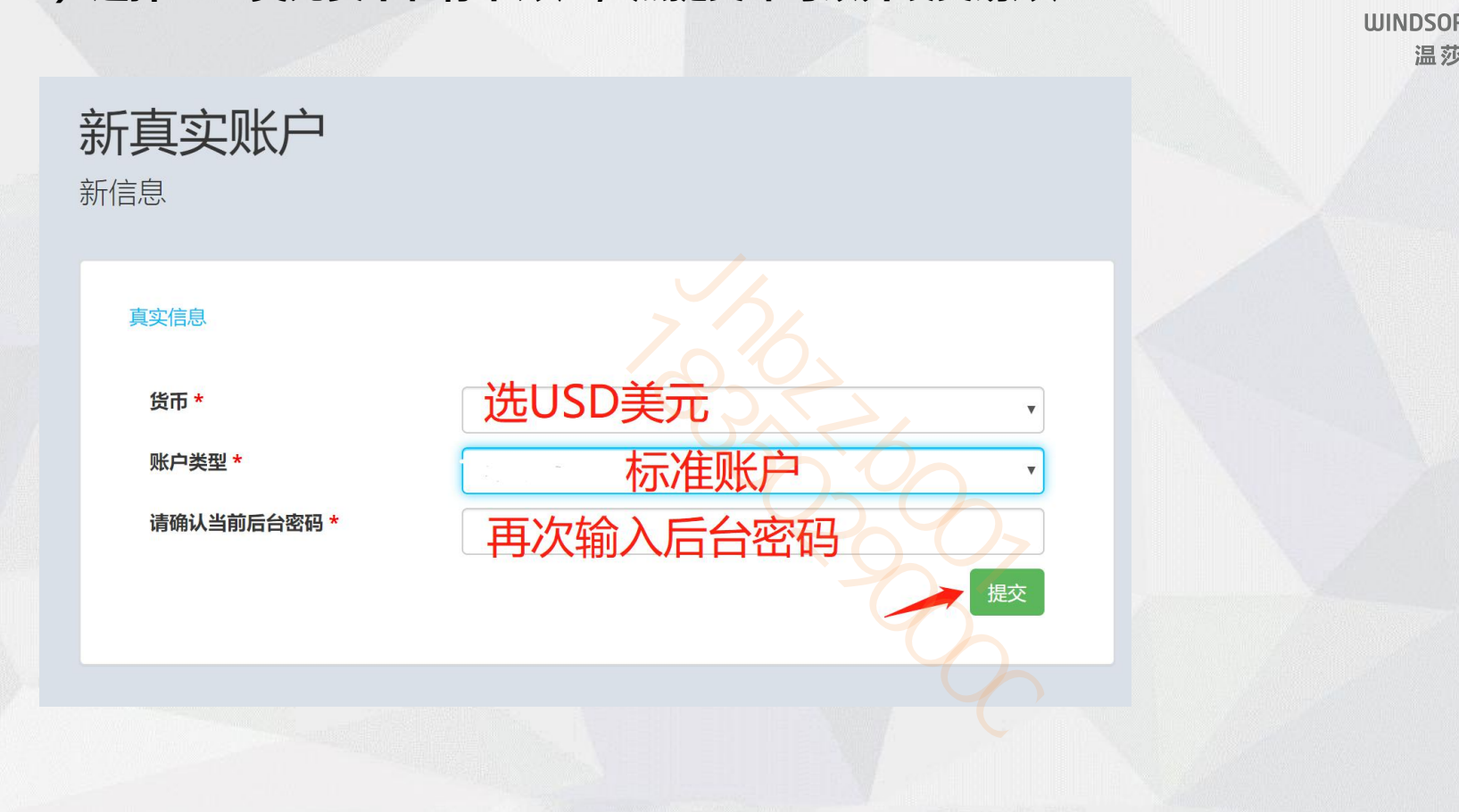

#### 18) 选择USD美元货币和标准账户, 点提交即可以开设交易账户

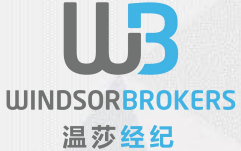

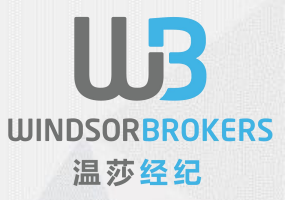

### 此客户注册手册由 WindsorBrokers 提供